## ¿Cómo comentar un acta en el Portal CChC?

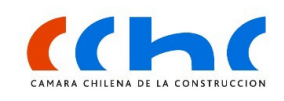

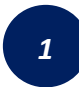

Ingresa al Nuevo Portal Web: **cchc.cl** y haz clic en **"Ingresar a Portal Gremial"** 

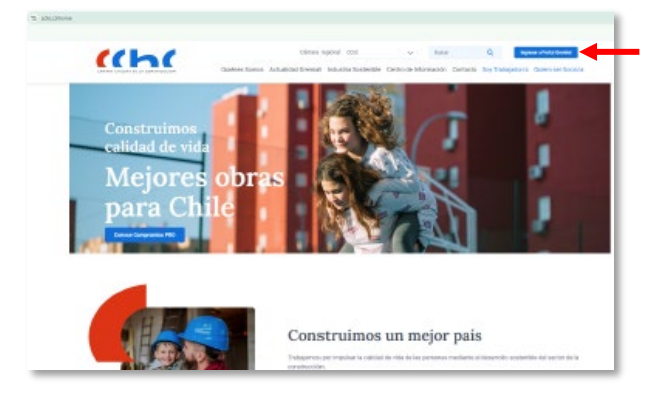

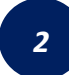

Inicia sesión con tu **RUT y Clave Personal.** Si accedes por primera vez tu clave es "Camara123

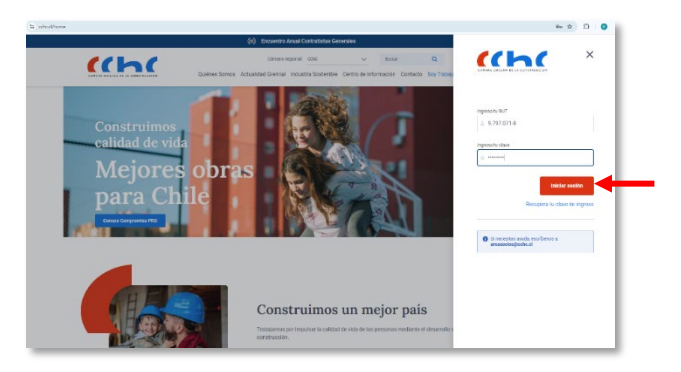

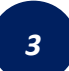

A continuación, haz clic en el botón "**Ver todas las actas**" que está en tu espacio de trabajo.

| 🛱 Calendario gremial |                                                                                                    |                                                                                          |                                                                                               |                                                         |
|----------------------|----------------------------------------------------------------------------------------------------|------------------------------------------------------------------------------------------|-----------------------------------------------------------------------------------------------|---------------------------------------------------------|
| Beneficios           | Mis grupos de trabajo 🔍                                                                                                    | Var todos mis grupos                                                                     | Mi calendar                                                                                   | rio gremial 👩                                           |
| Directorio comercial | 562 Marrieros (Contratistos Generales                                                                                                    | 10 Membros                                                                               | Lanes 28                                                                                      | © 1300 hrs<br>REUNIÓN AMPLIADA<br>COMITÉ DE CONTRATISTA |
|                      | 105 Mierdras 📰                                                                                                    | 47 Manifese                                                                              | United States (Constraint)<br>Secularia 2024 - 13 50 to<br>Orienda<br>Ver calendario completa |                                                         |
|                      | Actas pendientes  Currente 2008/2004                                                                                                    | Versolas las annas                                                                       | Pago de cuo<br>Encuentra aquí toda<br>cuotás vencidas o pr                                    | Dtas O<br>la información sobre pagos,<br>dotmas vencer  |
|                      | Acta REUNIÓN AMPLIADA COMITÉ DE<br>CONTRATISTAS GENERALES- Lones<br>23 do septiembre 2024 - 13 20 baras<br>Sesión N° 8 / 23 septiembre 2024,<br>Informativation Chila | Acta Reunión Grupo de Prueba Actas<br>Sesilen Nº 1235 / 10 agosto 2024,<br>Socios, Chile | Vere                                                                                          | ietalle de cuotas                                       |

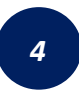

Dentro de la sección de documentos, accede al apartado de "Actas en proceso", donde encontrarás las actas por firmar. Localiza el acta que debes firmar y haz clic sobre ella para continuar.

|                                                                | < Volveracebud                                                                                                    | Centro de ayada Duncar                                                                                                    | Q 🛔 Hols Guillermo 🗸 🗘                                                                                                    |
|----------------------------------------------------------------|----------------------------------------------------------------------------------------------------|----------------------------------------------------------------------------------------------------|----------------------------------------------------------------------------------------------------|
| Espacio de trabajo                                             |                                                                                                    |                                                                                                    |                                                                                                    |
| Documentos     Mi perfil     Calendario gremial     Reneficios | Tyo Leven Palver (200 000)<br>Atta RELAKÓN AMPLIADA COMTÉ DE<br>CONTRATISTAS ORBHZALES- Lunes 23 de<br>septembre 2024. 13 20 Annas Deaido Nº 8<br>/ 23 septiembre 2024, linfraestructura, Chile | Too Lanser, Palikoo (1508/0526<br>Acta Recursio Grupo de Prunba Actas<br>Sesión N° 1235 / 10 agosto 2624, Socios,<br>Chile | Coperate     Type Lemmas Rearinguids (10.050,0001 Actas Rearing da Phueba 03.002.024 Section N° 11 / 8 agosto 2024, Socios, Chile |
| Directorio comercial                                           | Buccous 4 0                                                                                                    | : 1 2 )                                                                                                    |                                                                                                    |
|                                                                | Buscar<br>Orden: Desc V                                                                                                    |                                                                                                    | Q Fivotos Hiltor Y                                                                                                    |
|                                                                | Publicade     Ensine (Publice (14/10/2024)     Protocolo de prevención     prevención                                                                                                    | Ana i Contaño de Begunded<br>del acoso sesual, laboral y violencia en el trabajo                                           | SEGMENDLARONG +2 Å                                                                                                    |

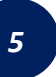

Al visualizar el acta que debes dirigirte al **foro de comentarios, comentar y hacer clic en el botón** ▶ para enviar tu comentario.

| ECCENT<br>And Andread State of Control of Control<br>Control of Control of Control of Control<br>Control of Control of Control of Control<br>Control of Control of Control of Control<br>Control of Control of Control of Control<br>Control of Control of Control of Control<br>Control of Control of Control of Control<br>Control of Control of Control of Control<br>Control of Control of Control of Control<br>Control of Control of Control of Control<br>Control of Control of Control of Control<br>Control of Control of Control of Control of Control<br>Control of Control of Control | Ans Revain Graps de Pourtes 865/2024 Service N° 33 / 8 egente 2024, Soc<br>Chile<br>Reunión Crupp de Prueba 0808/2024<br>  recompose   06/66/2024   Social<br>  Accounts Est, Instaudy<br>Autor: Itathaly Andrea Oyance Flores<br>Presidente: Guillermo Pérez Ostapos Gardía |  |
|----------------------------------------------------------------------------------------------------|----------------------------------------------------------------------------------------------------|--|
| Dates do la Brezzión<br>Inclu (Int-Unit ALCA) (approximation en estadorf a substance data,<br>Inclu (Intelligente substance) and and a substance data anno<br>Lago (Notabilidad Marga en organizador el la substance da una la COCC) (Internation, Notes,<br>Induce ordenation).                                                                                                    | Comentarios                                                                                                    |  |
| Agendo de la Breachia<br>Lache de la marcin<br>al parte a la concretar una parte contra de la caracteris,<br>la marcina de la concretar<br>Marcina de la concretar<br>Marcina de la concretar<br>Marcina de la concretar<br>Marcina de la concretar                                                                                                    | Aún no hay comentarios en esta acta                                                                                                    |  |
|                                                                                                    |                                                                                                    |  |

6

El comentario quedará registrado en el acta, y disponible para lectura de todos aquellos socios que asistieron a la reunión y del coordinador. (En caso de no asistir a la reunión, sólo podrá visualizar el acta posterior a la firma del Presidente/a)

| ECCCCC                                                                                                    | Commente<br>Arcia Revende Gruceo de Pruetas 08082024 Sie<br>Retunión Grupo de Prueta<br>  Revenges   08/02/024   Socies<br>Accounters DE TANANO<br>Autor: Nathaly Andrea Oyarce Flores<br>Presidente:: Oluliermo Pérez-Orapos C<br>Asistentes:: 10 | lión N° 33 / 8 agosto 2024, Socios<br>a 08082024<br>arcía |
|----------------------------------------------------------------------------------------------------|----------------------------------------------------------------------------------------------------|-----------------------------------------------------------|
| Dator de la Benazila<br>Porte (1900 ML ALSA), la genera la decla mayor se fanta contra constante.<br>Estas (2000) finans i aprovalagar activos de a marcela famorante.<br>Lago Marcialada Marca e capacitaga a la resustar famoral e CALCOLICIONES (MARCA).<br>Collar a Promotival           | Comentarios                                                                                                    | 23                                                        |
| Agendia de la Brenzilion  . Maia de la formation  inguistra a los accessos de acos y los acodores de los aconoses,  acos acos de las acos acos de acos acos de los aconoses,  acos acos de las acos acos acos acos  acos acos de las acos acos acos  acos acos acos acos acos acos acos acos | 22/10/2024 11:55 am Guillerm<br>De acuerdo o                                                                                                    | o Pérez-Cotapos García 🛔                                  |
| Maccose i si ana anorar fur spekiali y dulgar oscarane odrana.  Delevada do Negaridad Comparts calquer refinado o busino prácticos intecketado cos lo seguridad que se clonolarios.                                                                                                    |                                                                                                    | >                                                         |

Asistencia BOT del Portal Gremial/mail: <u>areasocios@cchc.cl/</u> WhatsApp +569 3227 0223

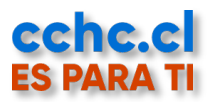